## **Projecting Your Presentation for In-Class and Remote Students**

Classroom with AMX Panel Style 33 and Zoom

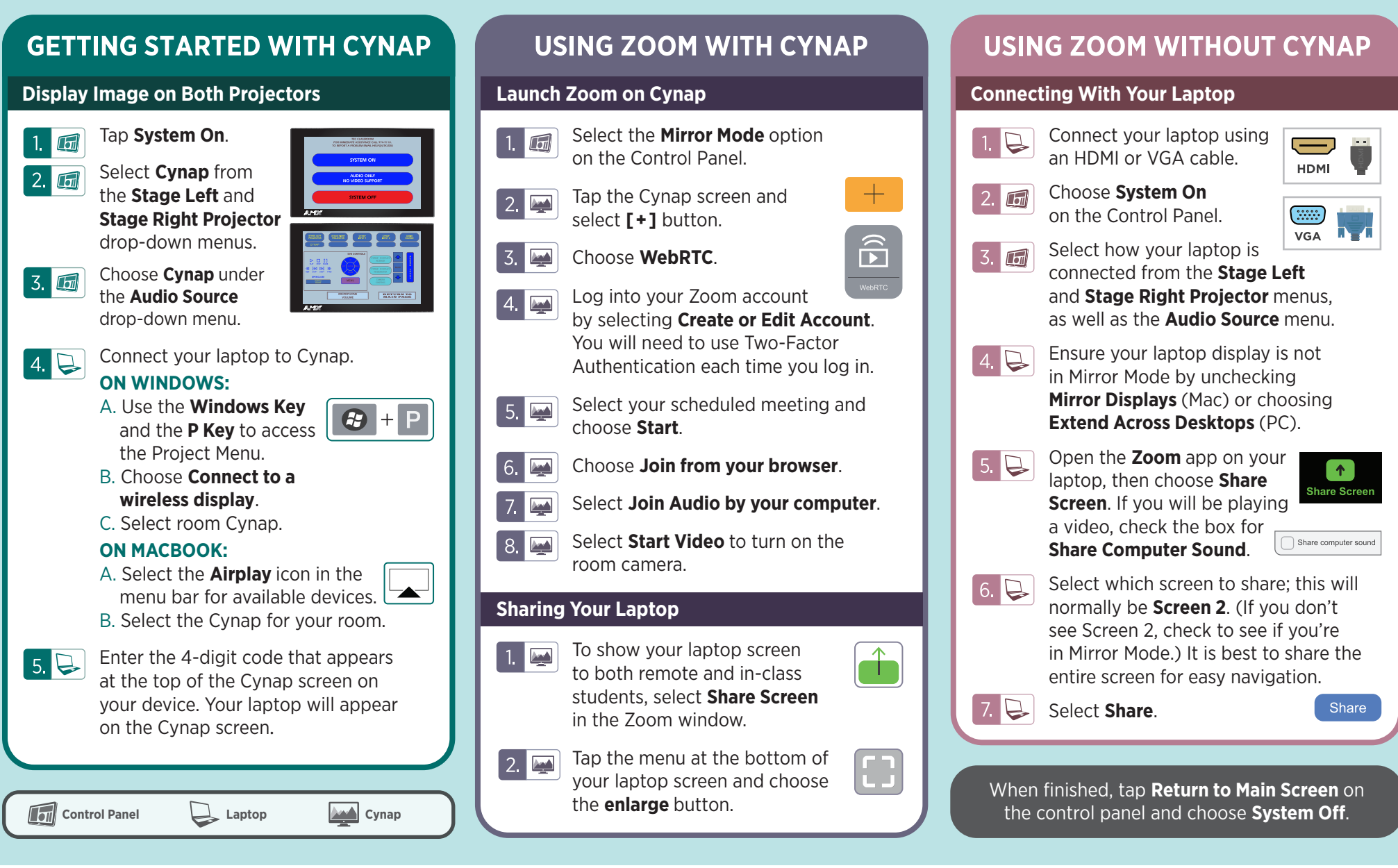

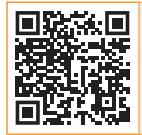

For more information classrooms.utk.edu

## **NEED HELP?**

OIT HelpDesk Classroom Support: **865-974-9110** Or, go to **help.utk.edu** 

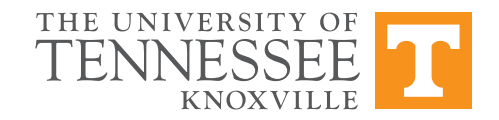